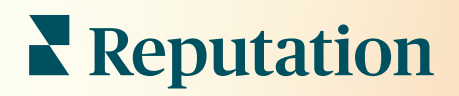

## Pannello Di Controllo

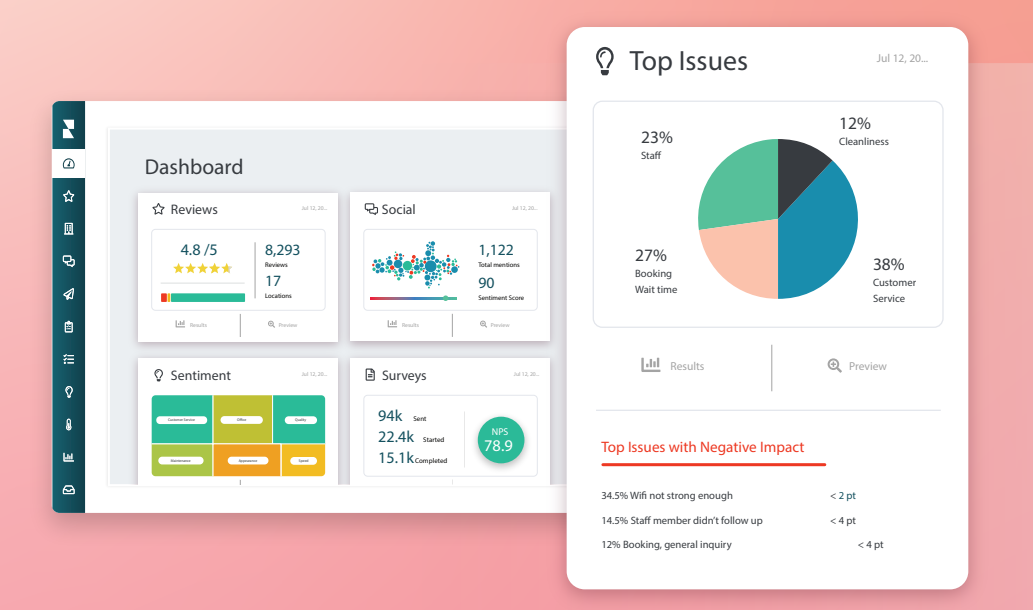

## Sommario

| I.   | Panoramica dashboard                     | 2  |
|------|------------------------------------------|----|
|      | a. Filtri                                |    |
|      | <b>b.</b> Dashboard mappe                |    |
|      | c. Dashboard di riepilogo                |    |
|      | d. Dashboard sondaggi                    |    |
| II.  | Personalizzazione di dashboard esistenti | 10 |
| III. | Creazione di dashboard personalizzate    | 11 |
|      | a. Istruzioni dettagliate                |    |
|      | b. Opzioni dashboard                     |    |
| IV.  | Utilizzo dell'app mobile,                | 14 |
| V.   | Servizi premium a pagamento              | 15 |
| VI.  | Risorse aggiuntive                       | 16 |

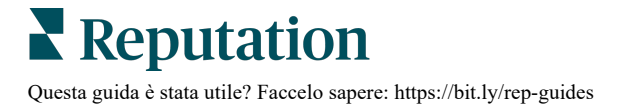

## Panoramica dashboard

La dashboard fornisce informazioni sulle prestazioni dell'azienda per quanto riguarda il punteggio di reputazione e le statistiche aggiuntive.

La scheda **Dashboard** fornisce dashboard pubbliche precompilate per tenere traccia dell'opinione, del punteggio di reputazione, delle prestazioni del sondaggio e delle statistiche di alto livello per soluzione.

È possibile anche visualizzare dashboard personalizzate e salvate o quelle condivise da altri.

Per espandere il menu delle dashboard, fare clic sulla freccia nell'angolo in alto a destra del menu di navigazione lungo il lato sinistro dello schermo.

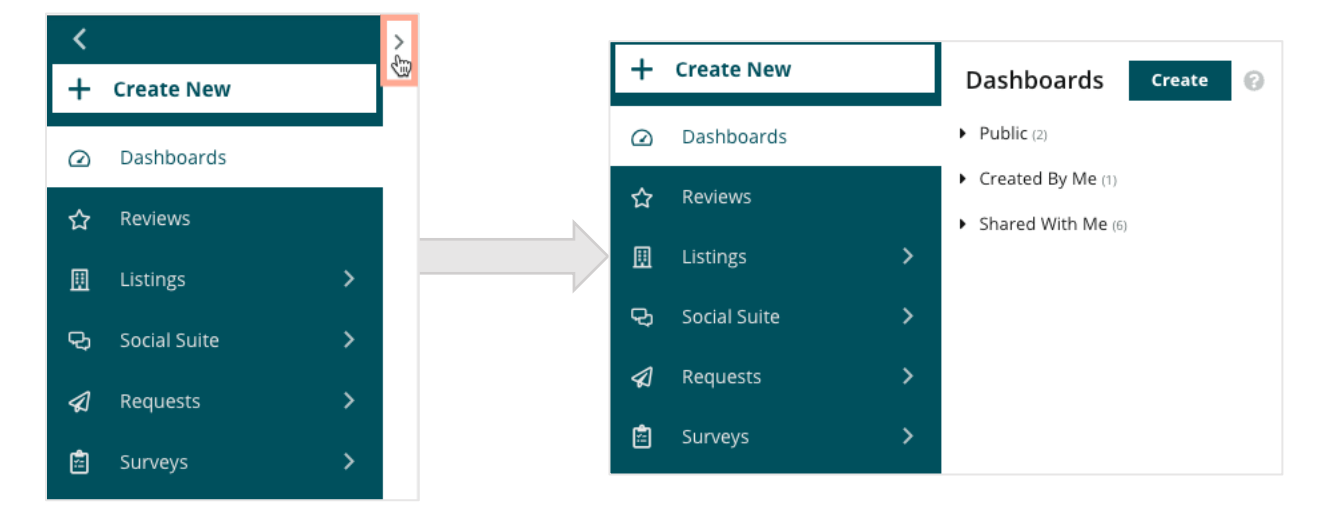

#### Filtri

I filtri di prima linea influiscono sui dati mostrati nella scheda. Si possono anche aggiungere personalizzazioni a ciascuna dashboard.

| MARKET-DMA | DISCONTINUED-OPS | TYPE     | REGION      | DISTRICT |
|------------|------------------|----------|-------------|----------|
| All -      | All -            | All 👻    | All         | All      |
| MARKET     | STATE            | LOCATION | DATE RANGE  |          |
| All -      | All -            | All 👻    | Last year 👻 |          |

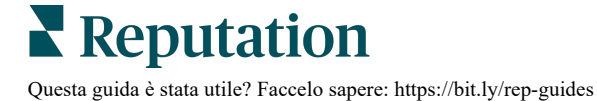

#### **Dashboard mappe**

La dashboard mappe è la schermata predefinita dopo aver effettuato l'accesso all'account (se si ha accesso a più di una località).

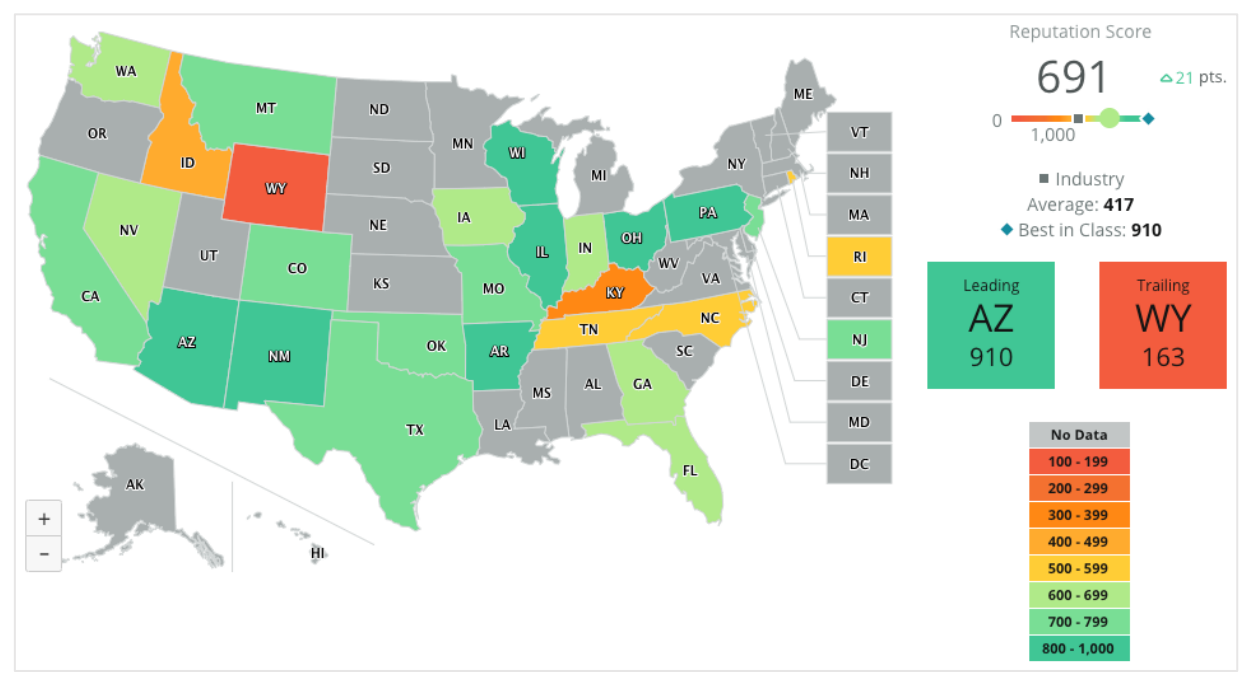

Per approfondire i dati e le informazioni della dashboard mappe, fare clic sui diversi stati e seguire i passaggi qui riportati:

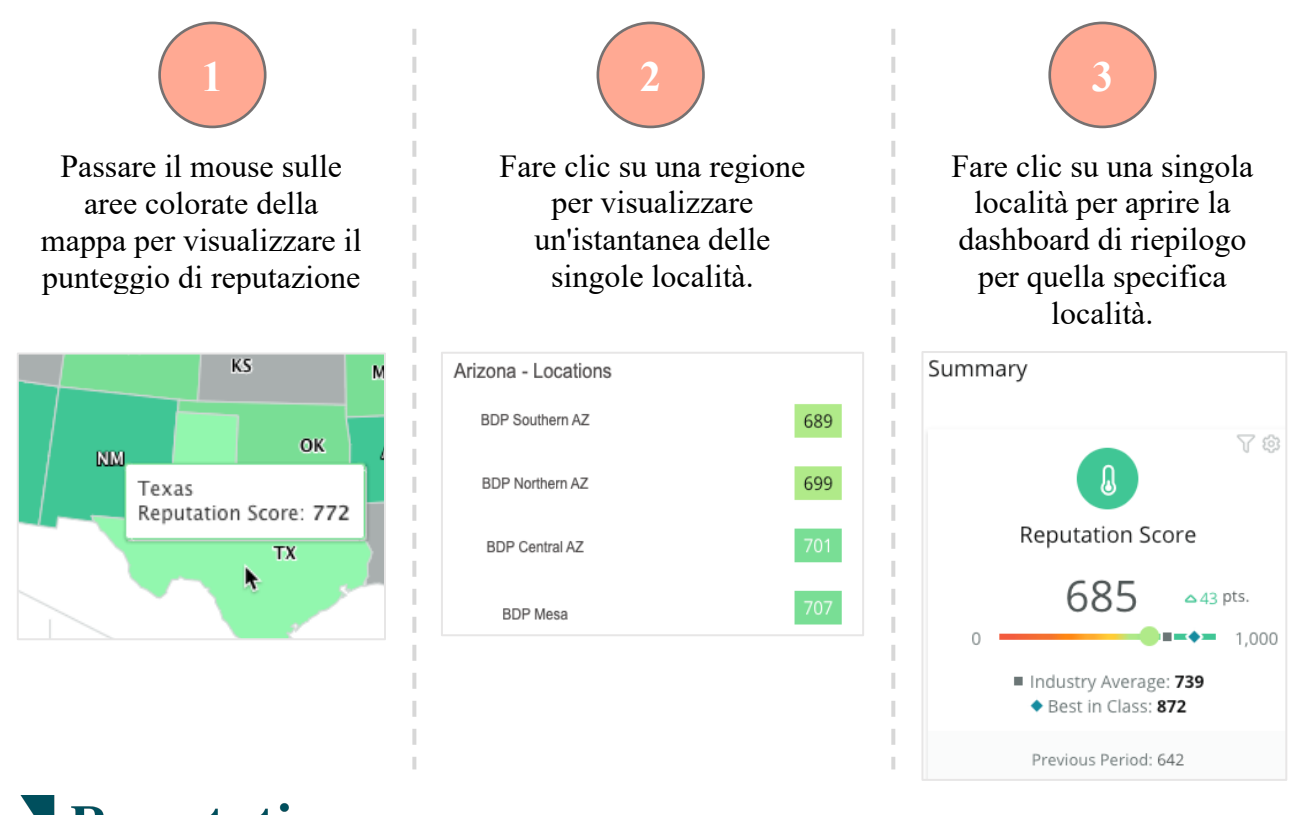

**Reputation** Questa guida è stata utile? Faccelo sapere: https://bit.ly/rep-guides

#### I quattro componenti che seguono compongono la dashboard mappe:

#### Punteggio di reputazione

Il punteggio di reputazione medio di tutte le località selezionate.

- La **media del settore** rappresenta 1.000 aziende del settore (clienti e non clienti di Reputation.com).
- Il migliore della categoria rappresenta i punteggi più alti all'interno di quel campione di 1.000 imprese.

#### 

#### Prima e ultima

Le regioni con il punteggio di reputazione medio più alto e più basso.

Se si colora la mappa in base alla valutazione in stelle anziché in base al punteggio di reputazione, la prima è la località con la valutazione in stelle media più alta e l'ultima è quella con la valutazione in stelle media più bassa.

Se nessuna località è idonea per i filtri selezionati viene visualizzata una casella grigia.

I dati sono segmentati in un intervallo a seconda del

reputazione o valutazione a stelle) selezionato nelle

filtro Colora mappa in base a (punteggio di

Nessun dato indica che nessuna regione nella selezione è associata al proprio account o nessuna recensione è stata associata a quella regione.

impostazioni Personalizzazione.

# Leading Trailing WY 910 163

| No Data     |
|-------------|
| 100 - 199   |
| 200 - 299   |
| 300 - 399   |
| 400 - 499   |
| 500 - 599   |
| 600 - 699   |
| 700 - 799   |
| 800 - 1,000 |

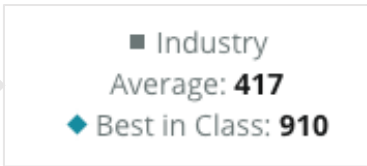

#### Benchmark

Legenda

Il filtro Benchmark in Personalizza consente di colorare la mappa per vedere quali regioni sono al di sopra o al di sotto della media del settore, del migliore della categoria o della media delle proprie località.

Inoltre, se è attivata una soluzione Dettagli su competitività, è possibile colorare la mappa per confrontarla con un concorrente specifico o con tutti.

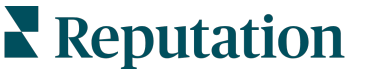

Questa guida è stata utile? Faccelo sapere: https://bit.ly/rep-guides

#### Dashboard di riepilogo

La dashboard di riepilogo fornisce riferimenti per le soluzioni abilitate nel proprio account. Se è stata selezionata una località specifica dalla dashboard mappe, il filtro della località è già impostato. <u>Non tutte le soluzioni potrebbero essere disponibili per il proprio account.</u>

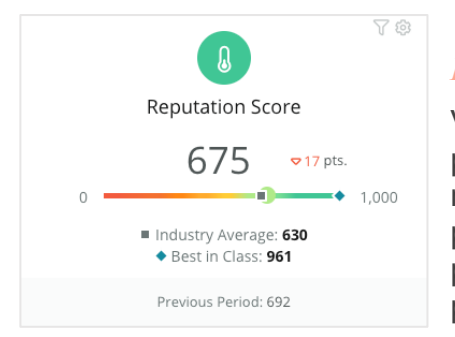

#### Punteggio di reputazione

Visualizza il punteggio di reputazione dell'account per il periodo selezionato. Sotto i risultati, sono disponibili la media del settore e i punteggi migliori della categoria per poter fare confronti. Inoltre, è disponibile anche il punteggio del proprio account per il periodo di tempo precedente per poter fare un confronto.

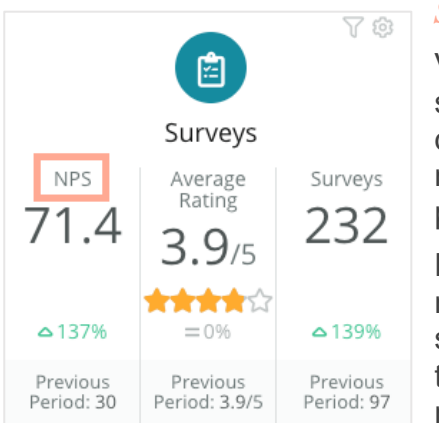

#### Sondaggi

Visualizza il Net Promoter Score (NPS), la valutazione in stelle media e il volume per i sondaggi inviati (diverso dalle recensioni online) da Sondaggi. Al di sotto dei risultati è indicata la variazione percentuale in base al precedente periodo di confronto selezionato.

Net Promoter Score è un indice che va da -100 a 100 e misura la volontà dei clienti di consigliare i prodotti e servizi ad altre persone. Questo punteggio si basa su un tipo di domanda nel sondaggio "NPS", come mostrato nell'immagine qui sotto:

1. Based on your recent experience with BDP Optometry, how likely are you to recommend to a friend, family member, or a colleague? Click on a star to set a rating. 0 1 2 3 4 5 6 7 8 9 10 Not Likely Very Likely

I clienti che danno un voto pari o inferiore a 6 sono chiamati Detrattori, con 7 o 8 sono detti Passivi e con 9 o 10 sono Promotori. Per calcolare il Net Promoter Score, il sistema sottrae la percentuale di detrattori dalla percentuale di promotori. Quindi, se il 50% degli intervistati è promotore e il 10% detrattore, il punteggio di Net Promoter è 40.

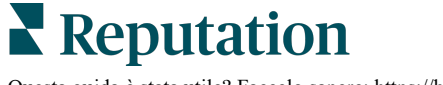

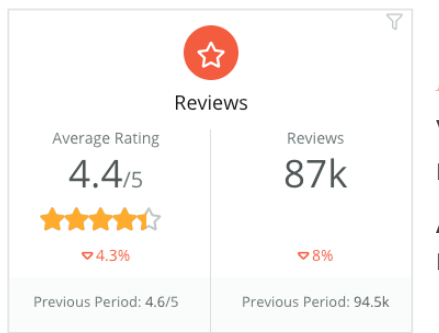

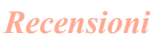

Visualizza la valutazione in stelle media e il volume delle recensioni per i filtri selezionati.

Al di sotto dei risultati è indicata la variazione percentuale rispetto al precedente periodo di confronto.

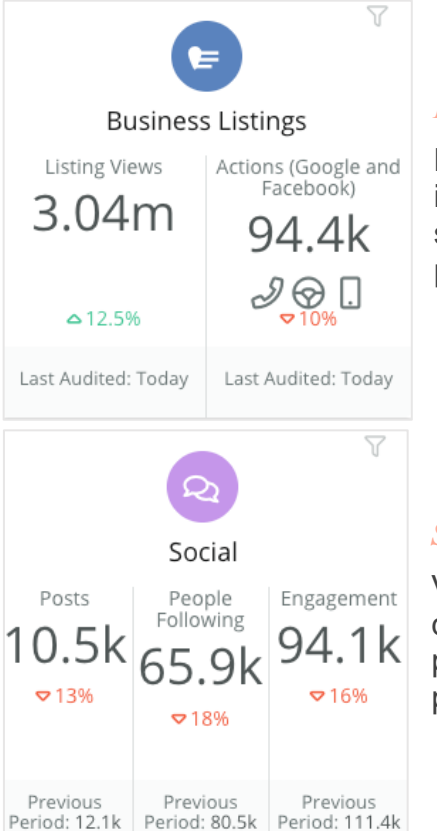

#### Inserzioni

Mostra le visualizzazioni delle inserzioni e le azioni intraprese in relazione ai clic su chiamate telefoniche, clic su indicazioni stradali e visite al sito web richiamate dalle proprie inserzioni commerciali.

#### Social

Visualizza le statistiche social per i post totali, il numero di follower e il coinvolgimento totale (ad es. commenti, Mi piace). Al di sotto dei risultati è indicata la variazione percentuale rispetto al precedente periodo di confronto.

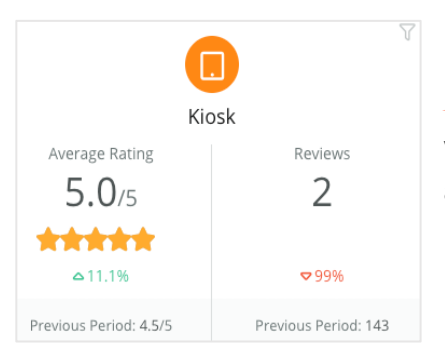

#### Kiosk

Visualizza i risultati delle recensioni inviati da sistemi abilitati per Kiosk (funzione legacy). Il numero di recensioni si riferisce al completamento del sondaggio in loco (diretto).

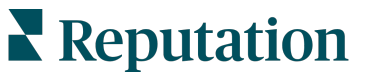

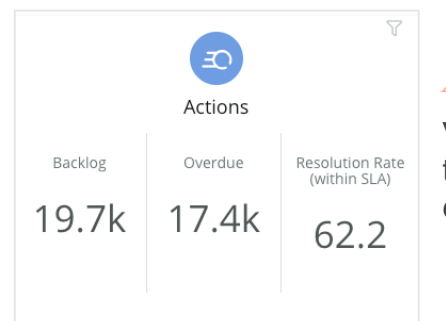

#### Azioni

Visualizza le metriche delle azioni per il backlog dei ticket, il numero di ticket scaduti e la percentuale di ticket chiusi entro le scadenze.

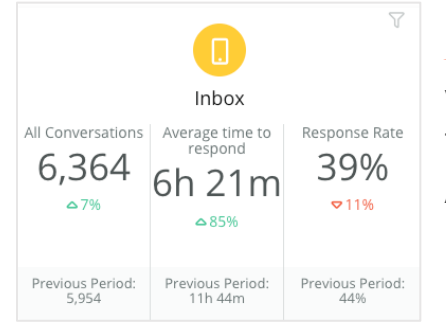

#### Posta in arrivo

Visualizza le metriche per quantità di conversazioni, tempo medio di risposta e tasso di risposta.

Al di sotto dei risultati è indicata la metrica rispetto al precedente periodo di confronto.

| Nota: utilizzare i filtri nella parte superiore della pagina per ordinare i dati. |
|-----------------------------------------------------------------------------------|
| Personalizzare i filtri in Riepilogo, così come in qualsiasi altra dashboard      |
| all'interno della piattaforma.                                                    |

| STATE | CITY                          | LOCATION | ZONE  |   |
|-------|-------------------------------|----------|-------|---|
| All   | - All                         | - All    | - All | - |
| BRAND | DATE RANGE                    |          |       |   |
| All   | <ul> <li>Last year</li> </ul> | •        |       |   |

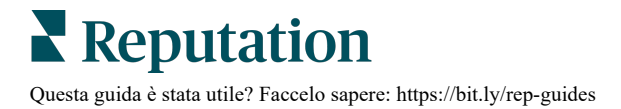

#### Dashboard sondaggi

La dashboard sondaggi offre una panoramica di alto livello delle prestazioni dei sondaggi attivi. Questa dashboard include speciali "widget della dashboard" che consentono l'aggregazione di tutti i dati di tutti i sondaggi. È possibile personalizzare ciascun widget se non si desidera includere tutti i sondaggi nella dashboard.

#### NPS complessivo

Visualizza l'NPS complessivo per i sondaggi selezionati. Visualizza le percentuali di promotori e detrattori.

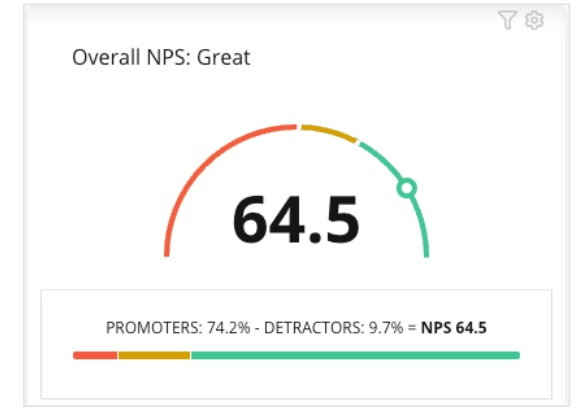

#### Tendenza NPS

Visualizza l'NPS nel tempo per i sondaggi selezionati. Passare il mouse sopra il grafico per visualizzare i dati NPS per ogni periodo.

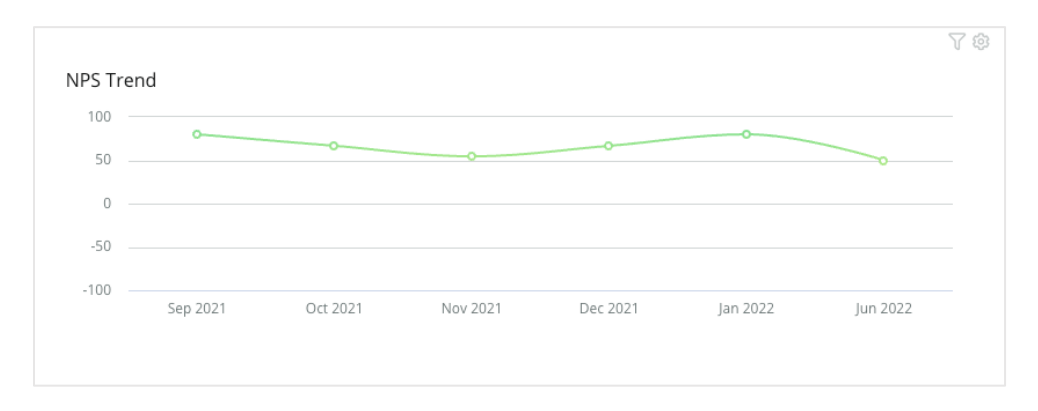

**Nota:** modificare le impostazioni Personalizzazione per l'NPS complessivo e/o la tendenza NPS per visualizzare la valutazione in stelle anziché l'NPS come tipo di KPI.

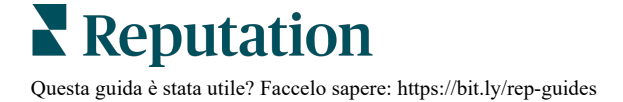

#### Statistiche sulla salute del sondaggio

Visualizza la percentuale di clic e la percentuale di completamento per tutti i sondaggi selezionati. Visualizzare le statistiche relative a inviati, clic, completati e abbandonati nella parte inferiore del widget e passando con il mouse sui cerchi nel grafico.

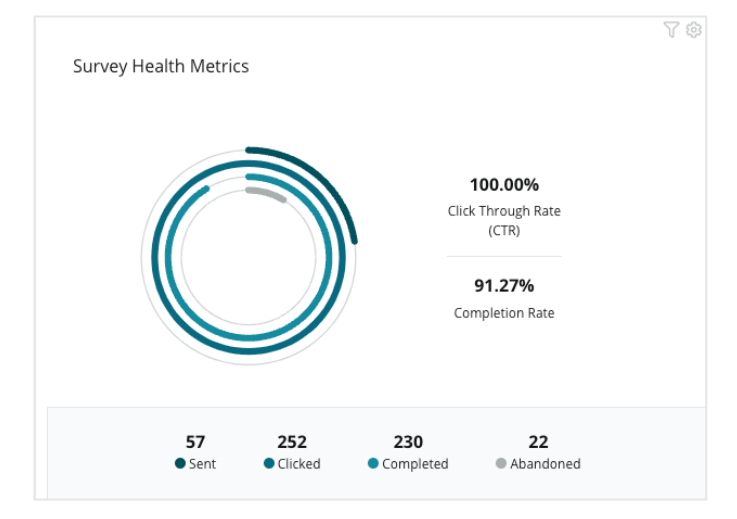

#### Istantanea dei commenti

Visualizza i commenti dei sondaggi inclusi nei filtri selezionati.

Fare clic su Mostra altro per visualizzare il commento completo e la valutazione forniti.

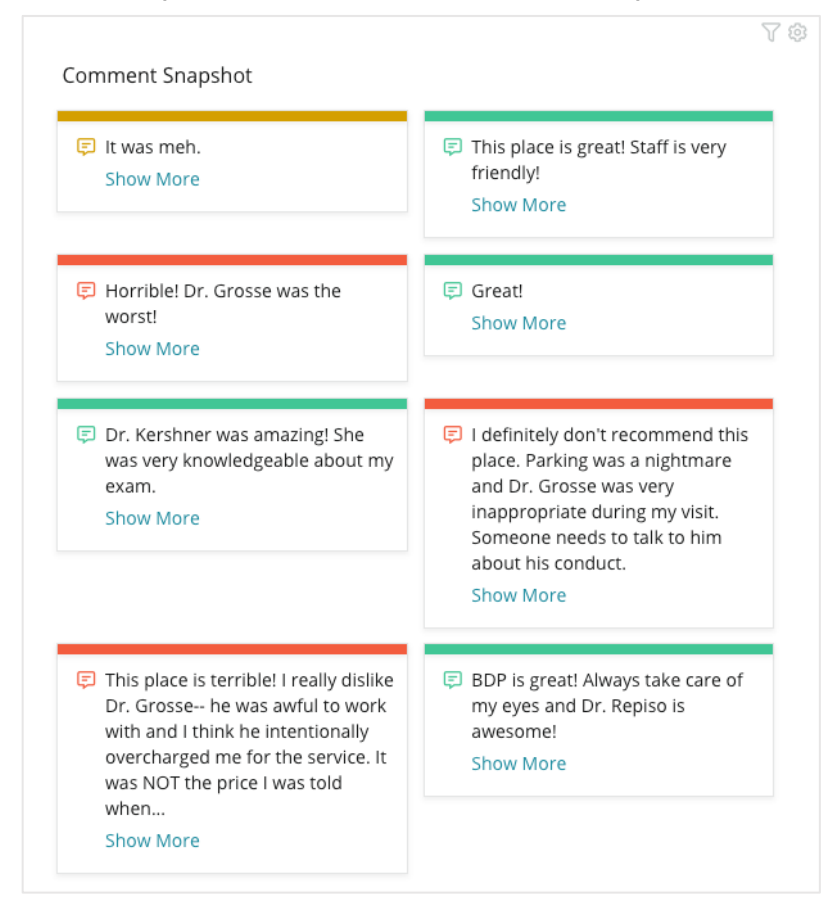

## Personalizzazione di dashboard esistenti

È possibile combinare i widget di ciascuna soluzione in una dashboard personalizzata progettata su misura.

Il menu Dashboard è suddiviso in tre categorie:

- **Pubbliche**: dashboard di sistema disponibili per la personalizzazione.
- **Create da me**: dashboard personalizzabili e configurabili dall'utente.
- Condivise con me: dashboard personalizzate configurate da qualcun altro all'interno dell'organizzazione.

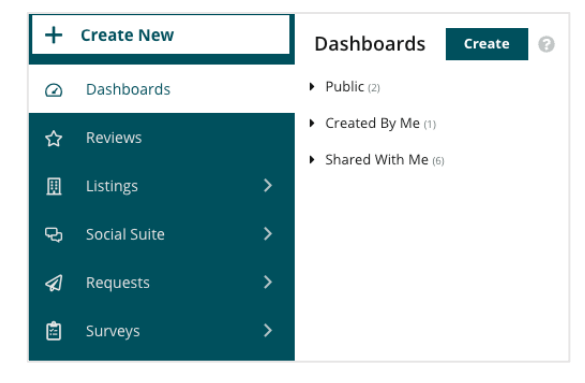

#### Per accedere alle dashboard:

- **1.** Espandere il menu Dashboard facendo clic sulla freccia sul lato sinistro dello schermo. Fare clic per aprire una dashboard.
- **2.** Passare il mouse su un widget della dashboard per ulteriori opzioni di configurazione:
  - **Sostituisci i filtri**: filtra solo i dati nel widget in base a impostazioni diverse rispetto ai filtri della riga superiore.
  - **Personalizza**: applica impostazioni personalizzate al widget, come il titolo e altre impostazioni specifiche per ogni widget.

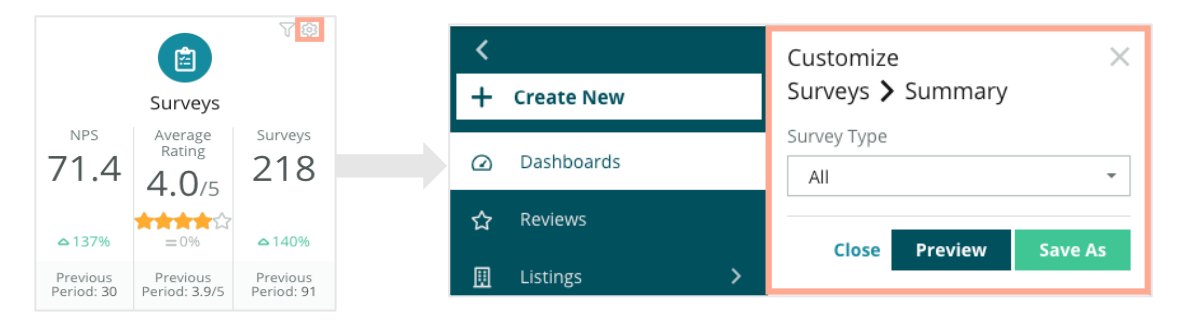

**3.** Visualizzare in anteprima le modifiche per vederle nella dashboard in tempo reale o fare clic su **Salva con nome** per salvarle in una nuova dashboard.

## Creazione di dashboard personalizzate

È possibile creare una dashboard personalizzata che include le metriche più importanti per l'attività.

Per creare una dashboard personalizzata:

- 1. Dal menu Dashboard, fare clic su Crea.
- 2. Nel configuratore, aggiungere un Nome e una descrizione per la dashboard.
- 3. Impostare i filtri che si desidera applicare ai widget.

| <                           |           |           | Name 🦉                        |               |        |                  |   | 🕸 Save         | Cancel |
|-----------------------------|-----------|-----------|-------------------------------|---------------|--------|------------------|---|----------------|--------|
| Dashboar                    | d Builder | 0         | Description 🖉                 |               |        |                  |   |                |        |
| Modules                     |           |           | ACCOUNT-OWNER                 | CSM-NAME      |        | CSM-SEGMENT      |   | INDUSTRY       |        |
| <ul> <li>Reviews</li> </ul> |           |           | All                           | ✓ All         | *      | All              | * | All            | -      |
|                             |           | _         | ARR                           | TENANT-ID     |        | DATEBECAMECLIENT |   | PRODUCTS-CHURN | IED    |
|                             |           |           | All                           | ▼ AII         | *      | All              | * | All            | *      |
| Overall                     | Period    | Sentiment | CHURN-AMOUNT                  | STORE         |        | DATE RANGE       |   |                |        |
| Summary                     | Summary   | Trend     | All                           | ▼ All         | *      | Last year        | * |                |        |
|                             |           |           | ▲ Hide Filters C <sup>4</sup> | Reset Filters |        |                  |   |                |        |
|                             |           |           |                               |               |        |                  |   |                |        |
| Derive Treed                |           | B. C.     |                               |               |        |                  |   |                |        |
| Raung menu                  | Breakdown | by source |                               |               |        |                  |   |                |        |
|                             |           |           |                               |               | Drag M | odules here      |   |                |        |
|                             |           |           |                               |               |        |                  |   |                |        |
|                             |           |           |                               |               |        |                  |   |                |        |

4. Dall'elenco Moduli, espandere il modulo che si desidera utilizzare, quindi trascinare e rilasciare i widget sulla dashboard. È possibile creare più colonne riordinandole sullo schermo.
Dashboard Builder @

| Dashboard Ruildon                           |  | Modules            |                     |                    |  |
|---------------------------------------------|--|--------------------|---------------------|--------------------|--|
| Madulas                                     |  | ▼ Reviews          |                     |                    |  |
| Reviews                                     |  |                    |                     |                    |  |
| <ul><li>Requests</li><li>Listings</li></ul> |  | Overall<br>Summary | Period<br>Summary   | Sentiment<br>Trend |  |
| <ul><li>Kiosk</li><li>Surveys</li></ul>     |  |                    | <b>e</b>            |                    |  |
|                                             |  | Rating Trend       | Source<br>Breakdown | By Source          |  |

**5.** Fare clic su **Salva**. La dashboard compare sotto l'intestazione **Create da me** nell'homepage della dashboard.

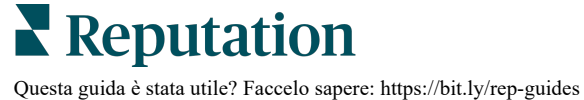

#### **Opzioni dashboard**

Per accedere a opzioni aggiuntive, fare clic sui puntini di sospensione nell'angolo in alto a destra di ciascuna dashboard.

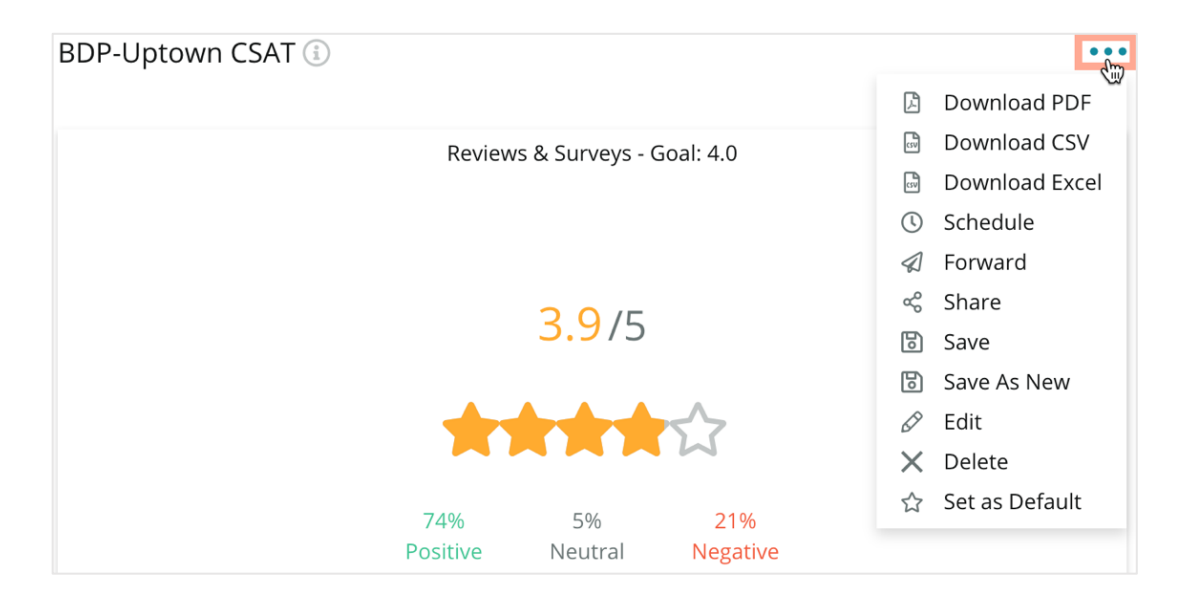

Le opzioni della dashboard disponibili vengono definite come segue:

| Opzione        | Descrizione                                                                                                    |
|----------------|----------------------------------------------------------------------------------------------------|
| Elimina        | Consente di rimuovere una dashboard personalizzata dalla sezione<br><b>Create da me</b> . Le dashboard pubbliche e le dashboard <b>Condivise</b><br><b>con me</b> non possono essere eliminate.                                                                                    |
| Scarica<br>PDF | Consente di esportare la dashboard attuale in un resoconto PDF. La pagina del titolo del resoconto include il logo dell'account, il nome della dashboard, il periodo di tempo selezionato e le località.                                                                           |
| Scarica<br>CSV | Consente di esportare i dati della dashboard attuale in formato CSV.<br>Verrà scaricata una cartella zip, contenente un singolo file CSV per<br>ciascun widget nella dashboard.                                                                                                    |
| Modifica       | Consente di apportare modifiche a una dashboard personalizzata esistente.                                                                                                    |
| Inoltra        | Consente di inviare la dashboard attuale tramite e-mail con un allegato<br>PDF o CSV ad altri utenti all'interno della piattaforma (individuale o<br>ruolo) o a indirizzi e-mail esterni all'account. Specificare un oggetto e<br>un messaggio da includere nel corpo dell'e-mail. |

| Opzione                        | Descrizione                                                                                                    |  |  |  |  |
|--------------------------------|----------------------------------------------------------------------------------------------------|--|--|--|--|
| Pianifica                      | Consente di creare un resoconto programmato da inviare<br>automaticamente per e-mail con la dashboard corrente come allegato<br>PDF o CSV ad altri utenti all'interno della piattaforma (individuale o<br>ruolo) o a indirizzi e-mail esterni all'account. Specificare nome,<br>frequenza (giornaliera, settimanale, mensile, trimestrale, annuale),<br>formato e messaggio del resoconto da includere nel corpo dell'e-mail.<br>È possibile modificare i resoconti pianificati dalla scheda Resoconti.                                                                                                    |  |  |  |  |
| Condividi                      | Consente di condividere la propria dashboard con altri all'interno<br>dell'organizzazione. Cercare l'utente o il ruolo per cui impostare le<br>autorizzazioni, quindi impostare l'autorizzazione desiderata (nessuna,<br>visualizza, modifica). Fare clic su + per aggiungere l'autorizzazione e<br>su Salva al termine. La dashboard comparirà quindi nel menu<br>Condivise con me a tutti coloro con cui è stata condivisa.<br>Item Permission X<br>Type Custom Dashboard<br>Default<br>Global: Anyone In your organization can edit this Item Edit X<br>User: Laura Raymond Edit X<br>User: Kasey Kerschner Edit X<br>User: Kasey Kerschner Edit X<br>User: Joanne Profenna<br>User: Dean Repiso<br>Default Cancel X Save |  |  |  |  |
| Salva                          | Consente di salvare eventuali modifiche apportate alla dashboard.                                                                                                    |  |  |  |  |
| Salva come<br>nuovo            | Consente di creare una copia della dashboard esistente. Aggiungere<br>un nome e una descrizione per la copia, impostare un programma di<br>consegna (se lo si desidera) e salvare per continuare. La copia della<br>dashboard è ora disponibile in Create da me.                                                                                                    |  |  |  |  |
| Imposta<br>come<br>predefinita | Consente di selezionare una dashboard come predefinita da mostrare<br>al momento dell'accesso alla piattaforma. Il sistema per impostazione<br>predefinita mostra la dashboard mappe al momento dell'accesso.                                                                                                    |  |  |  |  |

Le e-mail di consegna includono un collegamento per visualizzare il resoconto e un collegamento per avviare il resoconto all'interno della piattaforma al fine di interagire con i dati e aggiungere personalizzazioni (disponibile per gli utenti con le credenziali dell'account). *I link ai resoconti sono attivi per 7 giorni.* 

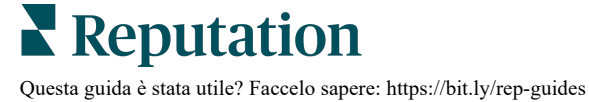

## Utilizzo dell'app mobile

Usa l'app mobile di Reputation per accedere alle dashboard sulla reputazione e ad altri dati in qualsiasi momento sul tuo dispositivo mobile.

Con l'app mobile di Reputation disponibile nel Play Store di Google e nell'App Store di Apple è possibile accedere facilmente ai propri dati e visualizzare le dashboard tramite diverse modalità di accesso, tra cui l'opzione "Magic link", l'inserimento di e-mail e password, e Single Sign On.

L'home page fornisce una panoramica sulle metriche delle prestazioni tra le soluzioni abilitate per le proprie località. È possibile visualizzare il punteggio di reputazione, la tendenza delle valutazioni delle recensioni, le metriche "di tutti i tempi", tra cui la valutazione media e il volume delle recensioni; i dati di tendenza per gli account social collegati e le metriche sui sondaggi, tra cui la valutazione media dell'NPS e il volume dei sondaggi.

Oltre a visualizzare i dati sul dispositivo mobile, l'app mobile di Reputation consente di gestire comodamente la reputazione con le seguenti modalità:

- Monitoraggio, replica, inoltro e risposta alle recensioni di siti di terze parti.
- Richiesta di recensioni per le proprie località
- Creazione di contenuti, gestione di conversazioni e risposta ai commenti sui siti social collegati
- Azioni sui ticket regolando code, fasi e tag, aggiornando commenti, aggiungendo allegati o chiudendo completamente i ticket
- Creazione di nuovi ticket se necessario grazie all'app mobile
- Gestione e risposta al feedback dei sondaggi o inoltro dei sondaggi a un membro del team

È possibile scaricare l'app mobile gratuita di Reputation dal Play Store di Google o dall'App Store di Apple per accedere alle informazioni in qualsiasi momento.

Contattare l'Account executive o il Team di supporto per maggiori informazioni.

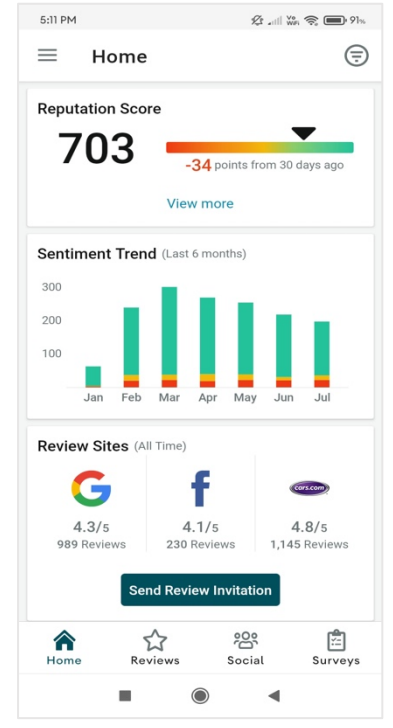

**Reputation** Questa guida è stata utile? Faccelo sapere: https://bit.ly/rep-guides

## Servizi premium a pagamento

Lascia che i nostri esperti della piattaforma Servizi premium a pagamento si occupino di tutto al posto tuo.

Anche se ci impegniamo al massimo per rendere la nostra piattaforma intuitiva ed efficiente, sappiamo bene quanto il tuo tempo sia prezioso; le risorse e la larghezza di banda possono essere limitate. Reputation ha un team dedicato di esperti pronti ad aiutarti a gestire le tue inserzioni, ottimizzare la SEO, nonché postare, pubblicare e curare i tuoi post sui social, gestendo al tempo stesso le risposte alle recensioni. Garantiamo l'eccellenza nell'assistenza al cliente grazie a questa suite di servizi a valore aggiunto supportati dalla nostra piattaforma e dai nostri prodotti. Gli esperti ti aiuteranno a:

- Andare oltre l'accuratezza (inserzioni commerciali gestite)
- Massimizzare l'attrattiva dei tuoi profili commerciali (servizi gestiti per Google)
- Sfruttare la **potenza** dei social media (social gestiti)
- Il marchio più attento è quello che vince (risposte alle recensioni gestite)

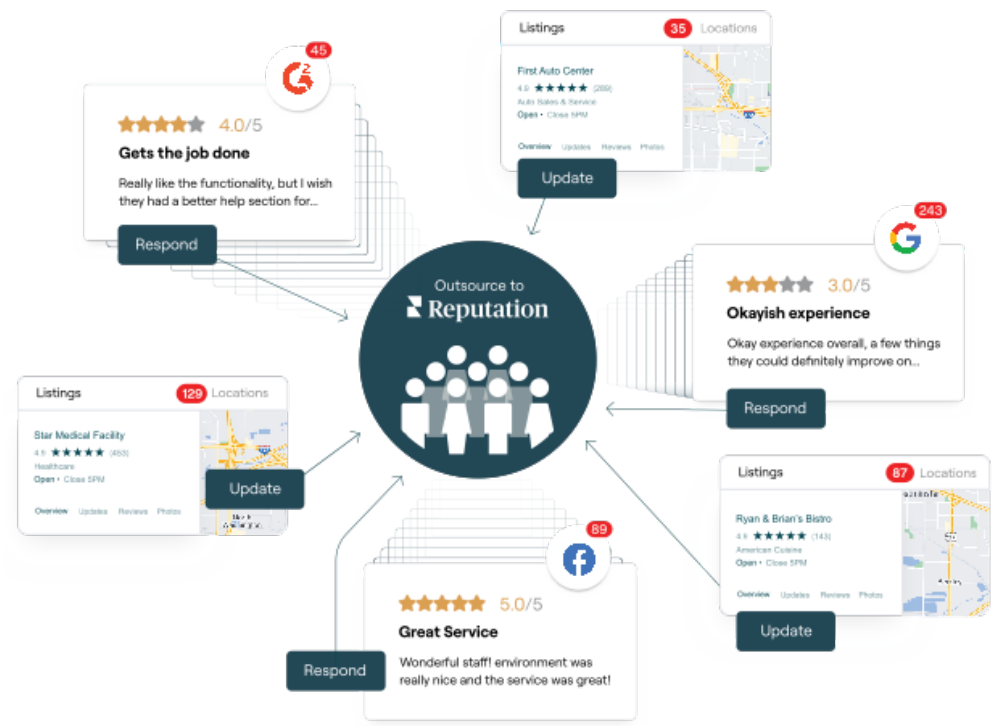

Contatta il tuo Account executive per maggiori informazioni sui nostri servizi premium a pagamento.

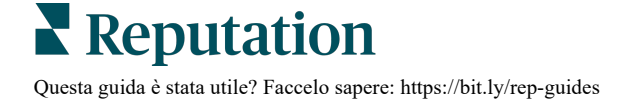

## Risorse aggiuntive

Scopri l'intera serie di guide utente per saperne di più sulla piattaforma Reputation.

- Azioni
- Amministratore
- Social branding
- Inserzioni commerciali
- Esperienza
- Posta in arrivo
- App mobile
- Pagine e localizzatori
- Rep Connect

- Punteggio di reputazione
- Resoconti
- Richieste
- Recensioni
- Social listening
- Suite social
- Sondaggi
- Widget

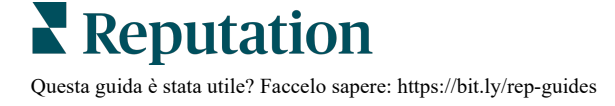